# 電子ジャーナルの利用方法について

 ・本学では電子ジャーナルを Pay Per Viewを図書館であらかじめ前払いにて、必要数を 購入しています。(個人の負担はありません。)
必要な文献のみ閲覧・ダウンロードのご協力をお願いします。

PPV…本学で契約していないタイトルを論文単位(または章)で購入するもの。 パッケージ・個別契約…特定の電子ジャーナルに本学が契約したもの。

なお、前払いで Pay Per View を購入しているのは Elsevier Science Direct と Nature になります。

#### Elsevier Science Direct と Nature の Pay Per View 利用時の注意点

- 1. Elsevier Science Direct は「Continue」のクリックを行うと課金となります。 クリックした回数分課金されますので、ご利用の際はご注意ください。
- 2. Nature は「Continue」などと表示されることなく、直接「本文がダウンロード」さ れ、課金となる場合もありますので、特に PubMed から直接 Nature のアイコンをクリ ックする際には十分にご注意願います。

# **Elsevier Science Direct** 登録及び Select 方法について

#### 1. Elsevier Science Direct 登録方法

1 . Science Direct  $\mathcal O$  URL

| https://www.sciencedi              | <u>rect.com/</u>                   |                       |                      |                               |
|------------------------------------|------------------------------------|-----------------------|----------------------|-------------------------------|
| ScienceDirect                      | Journals & Books                   | ⑦ 窟 Register          | Sign in              | You have institutional access |
| Search for peer-reviewed journals, | articles, book chapters and open a | access content.       |                      |                               |
| Keywords Author name               | Journal/book title Volume          | e Issue Page          | Advanced search      |                               |
|                                    |                                    |                       | ζ                    |                               |
| 4                                  |                                    | The most relevant rec | earch on Novel Coron | avirue /SARS_CoV-2)           |

2. アドレスを入力→Continue をクリック

|                 | ELSEVIER                                        |  |  |  |  |
|-----------------|-------------------------------------------------|--|--|--|--|
| Welcome         |                                                 |  |  |  |  |
|                 | Enter your email to continue with ScienceDirect |  |  |  |  |
| Email<br>2021p( | Email<br>2021p000@hokuriku-u.ac.jp              |  |  |  |  |
|                 | Continue                                        |  |  |  |  |
|                 | Sign in via your institution                    |  |  |  |  |

3. 氏名・パスワードを入力→Register をクリック

|                                      | Register                                                                                                    |  |  |
|--------------------------------------|----------------------------------------------------------------------------------------------------|--|--|
|                                      | Create password to register                                                                                                    |  |  |
|                                      | <sup>Email</sup><br>2021p000@hokuriku-u.ac.jp                                                                                                    |  |  |
| パスワードは8文字以上・大文字・小文字・数                | Given name<br>Hanako                                                                                                    |  |  |
| 字をミックス。(例:Yakugaku61)                | Family name<br>Hokuriku                                                                                                    |  |  |
|                                      | Password                                                                                                    |  |  |
|                                      | ©                                                                                                    |  |  |
|                                      | Choose a unique password with minimum 8 characters. Include at<br>least 1 number, a mix of lowercase and uppercase letters and 1<br>symbol to make your password strong. |  |  |
| 4. <u>登録を終えたら、PPV の閲覧・ダウンロードを可能に</u> | STRONG                                                                                                    |  |  |
| 設定致しますので図書館まで連絡をお願い致します。             | Stay signed in (not recommended for shared devices)                                                                                                    |  |  |
| lib@hokuriku-u.ac.jp                 | Elsevier may send you marketing communications about relevant<br>products and events. You can unsubscribe at any time via your<br>Elsevier account.                      |  |  |
|                                      | By continuing you agree with our Terms and conditions and Privacy policy.                                                                                                |  |  |
|                                      | Register                                                                                                    |  |  |

I already have an account

## 2. Pay per view (PPV)のSelect 方法

# PPV の閲覧・ダウンロードを行うには、Sign in を行い下記の PPV のSelect を行う必要があります。

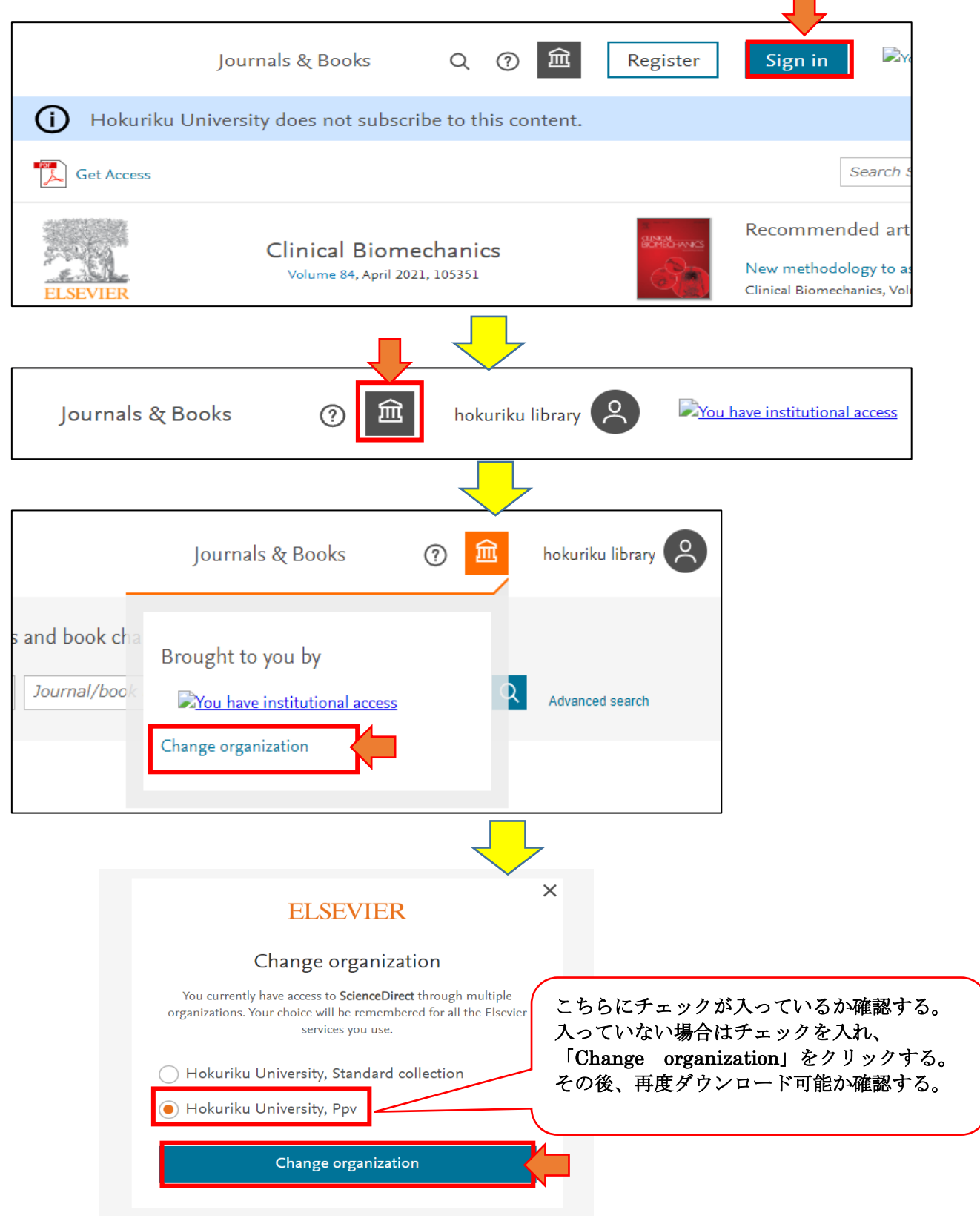

### 3. Nature のダウンロード方法

1. Nature  $\mathcal{O}$  URL

https://www.nature.com/

Nature.com が提供している次のジャーナルが対象です。

#### http://www.nature.com/siteindex

接続先:学内LAN 登録の有無:無

PubMed から検索した場合

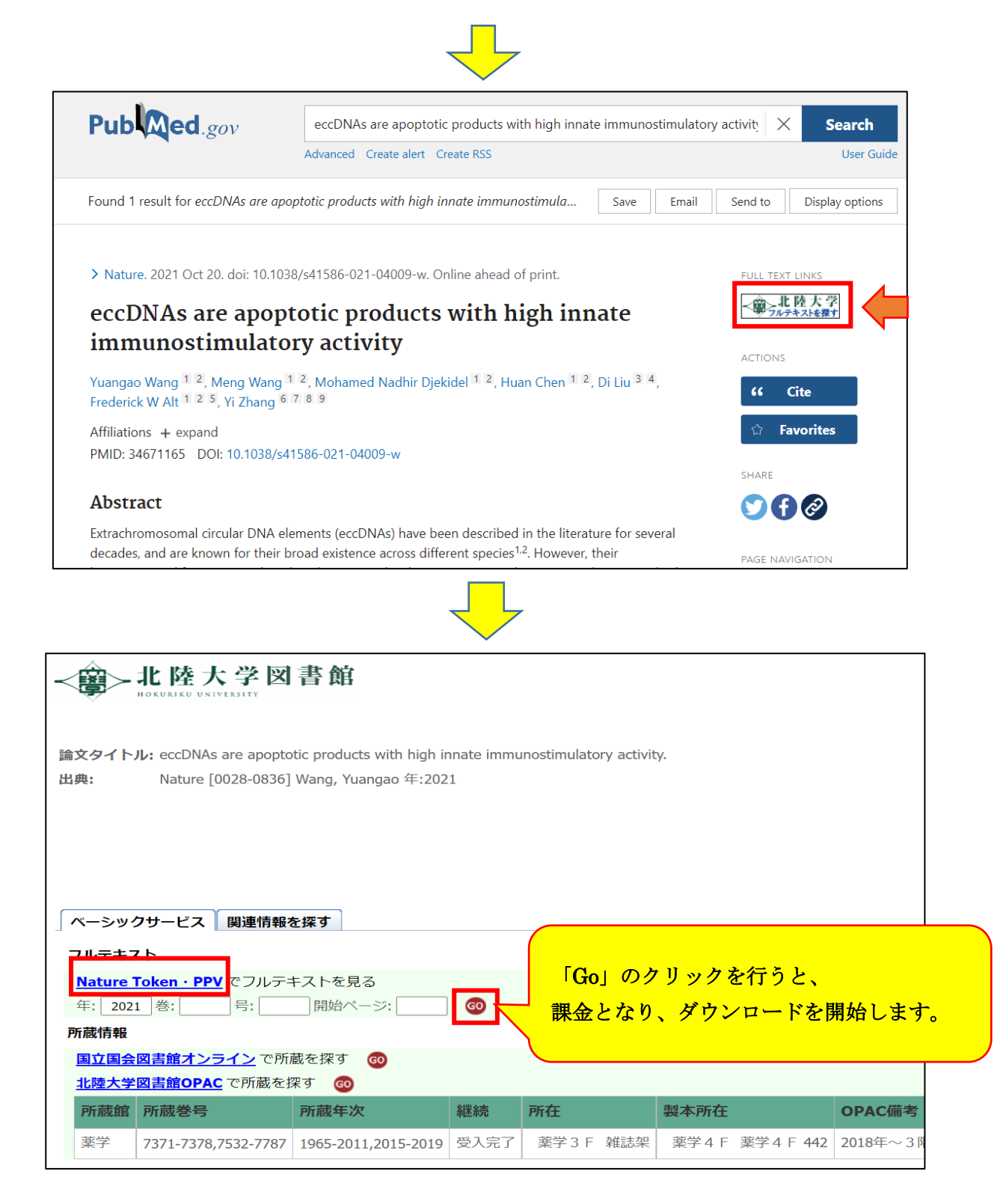

| nature                                                                                                    | View all journals                                                                                                    | Search Q                                                                                                    | Login (8)  |  |
|----------------------------------------------------------------------------------------------------|----------------------------------------------------------------------------------------------------|----------------------------------------------------------------------------------------------------|------------|--|
| Explore content Y About the journal Y Publish with us Y                                                                                                    | Sign up fo                                                                                                    | Sign up for alerts ${\mathfrak Q}$                                                                                                    |            |  |
| nature > articles > article                                                                                                    |                                                                                                    |                                                                                                    |            |  |
| Article Published: 20 October 2021<br>eccDNAs are apoptotic products with high innate<br>immunostimulatory activity                                                                                                    | Download PDF                                                                                                    |                                                                                                    | Ŧ          |  |
| Yuangao Wang, Meng Wang, Mohamed Nadhir Djekidel, Huan Chen, Di Liu, Frederick W. Alt<br>図<br><u>Nature</u> (2021)   <u>Cite this article</u>                                                                                                    | wnload PDF」のクリッ<br>となり、ダウンロードを                                                                                           | クを行<br>開始し                                                                                                    | うと、<br>ます。 |  |
| Abstract                                                                                                    | <u>DNase γ is required for ecc</u><br>Lig3 is required for eccDNA                                                        | DNA generatio                                                                                                    | <u>n</u>   |  |
| Extrachromosomal circular DNA elements (eccDNAs) have been described in the literature for several decades, and are known for their broad existence across different species <sup>1,2</sup> . However, their biogenesis and functions are largely unknown. By developing a new circular | eccDINAS are potent innate<br>Circularization confers eccD<br><u>BMDCs sense eccDNAs in n</u><br>eccDNA-triggered immune | Circularization confers eccDNA potency<br>BMDCs sense eccDNAs in medium from apoptotic<br>eccDNA-triggered immune response requires Sting |            |  |